## eモニ:ICHICOカード申請手順

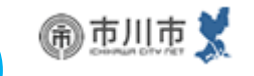

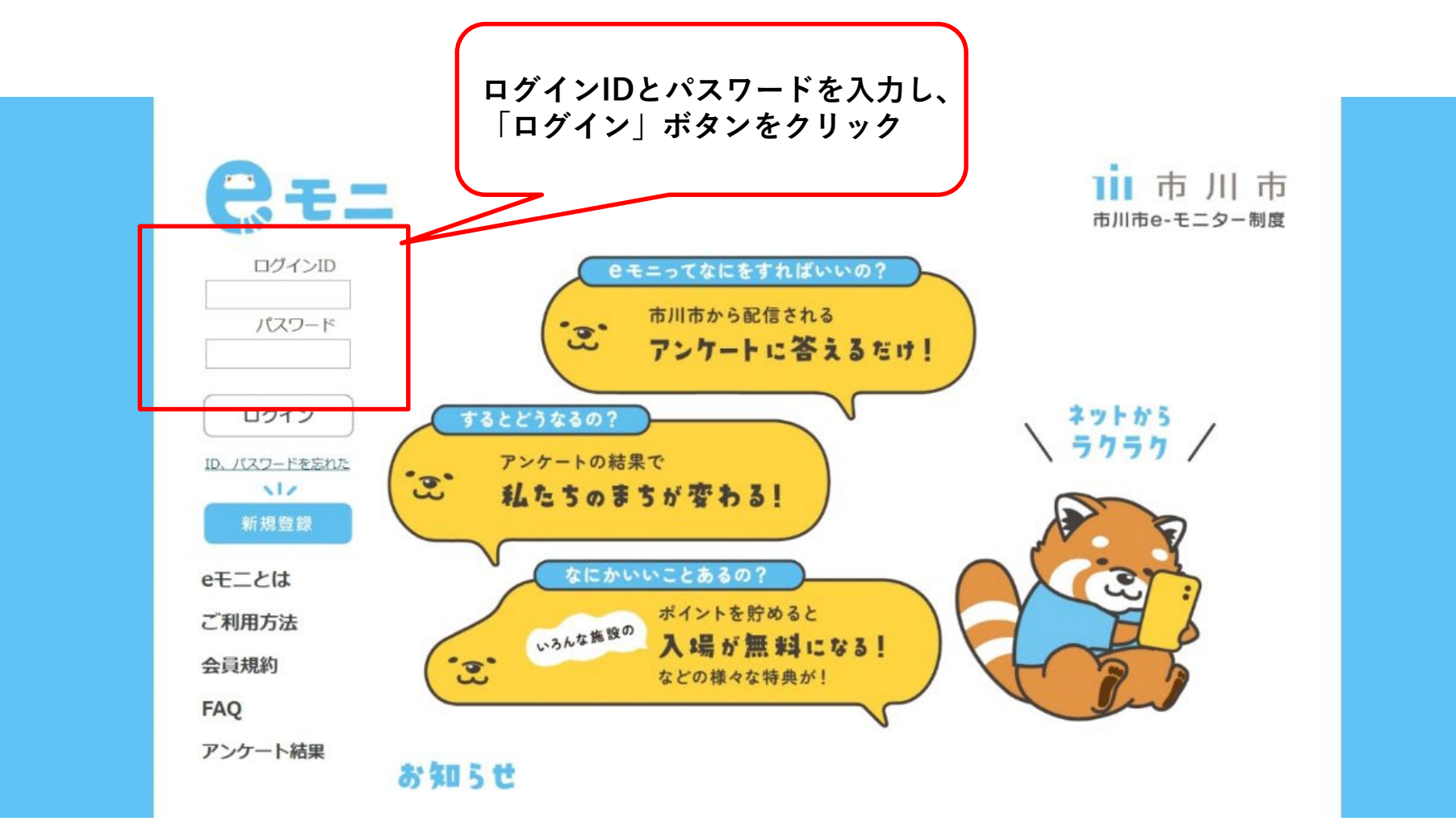

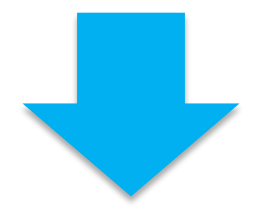

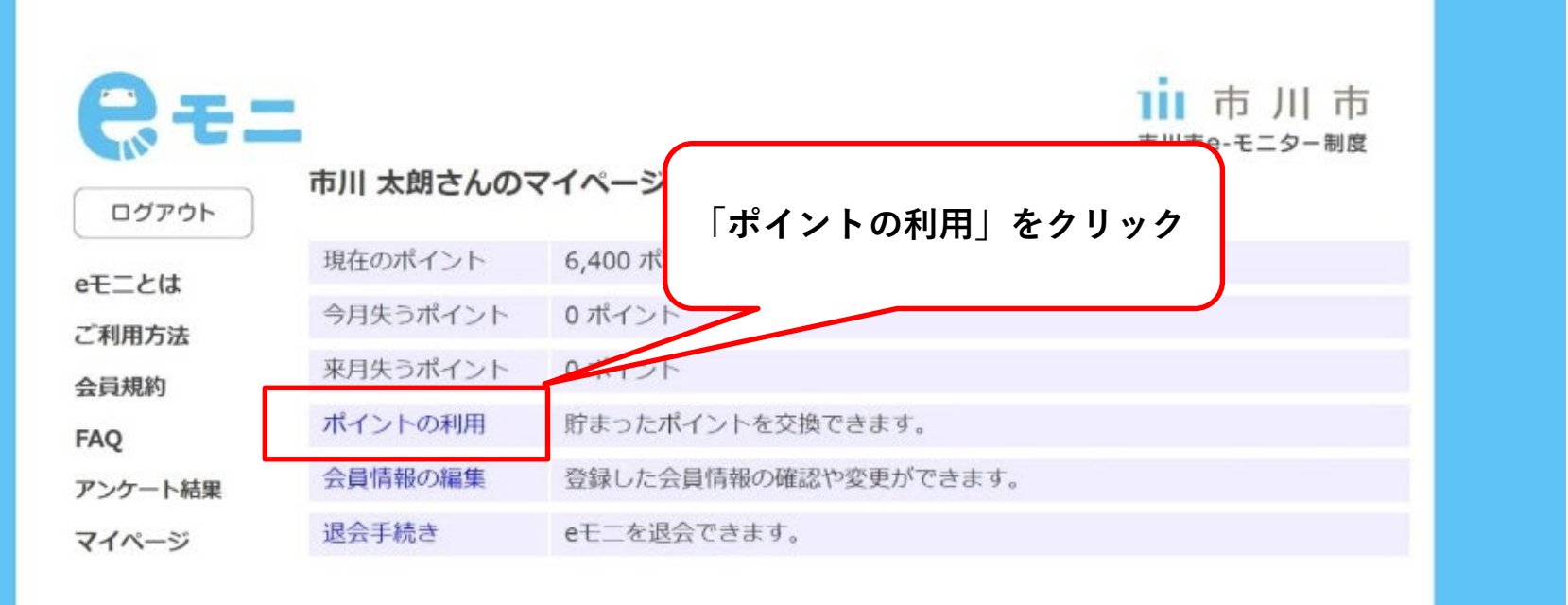

## 回答可能なアンケート

市公式Webサイトに関するアンケート (2024/05/07~2024/05/20)

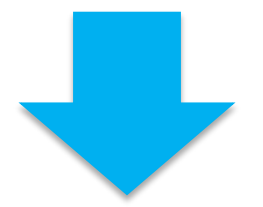

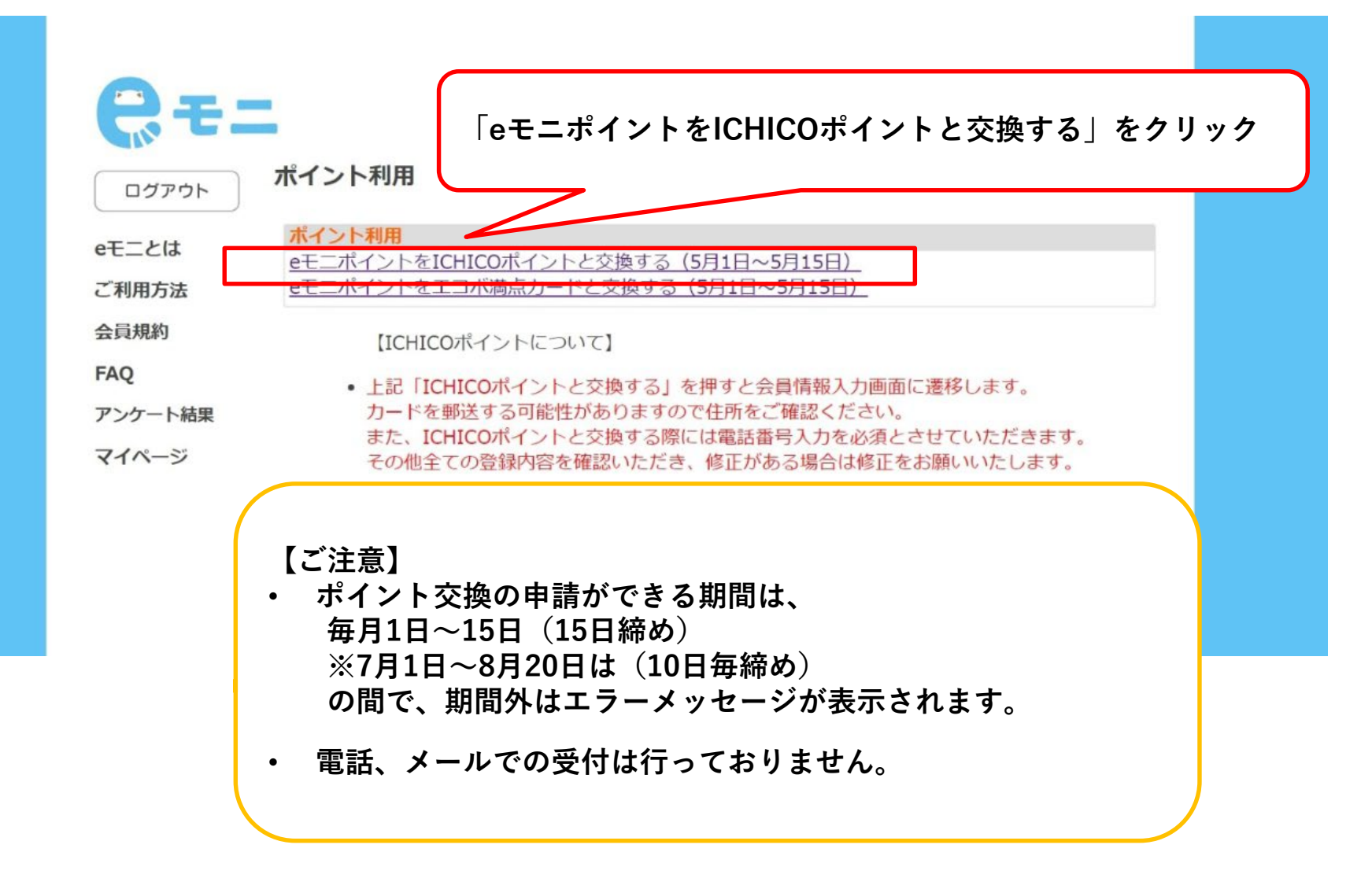

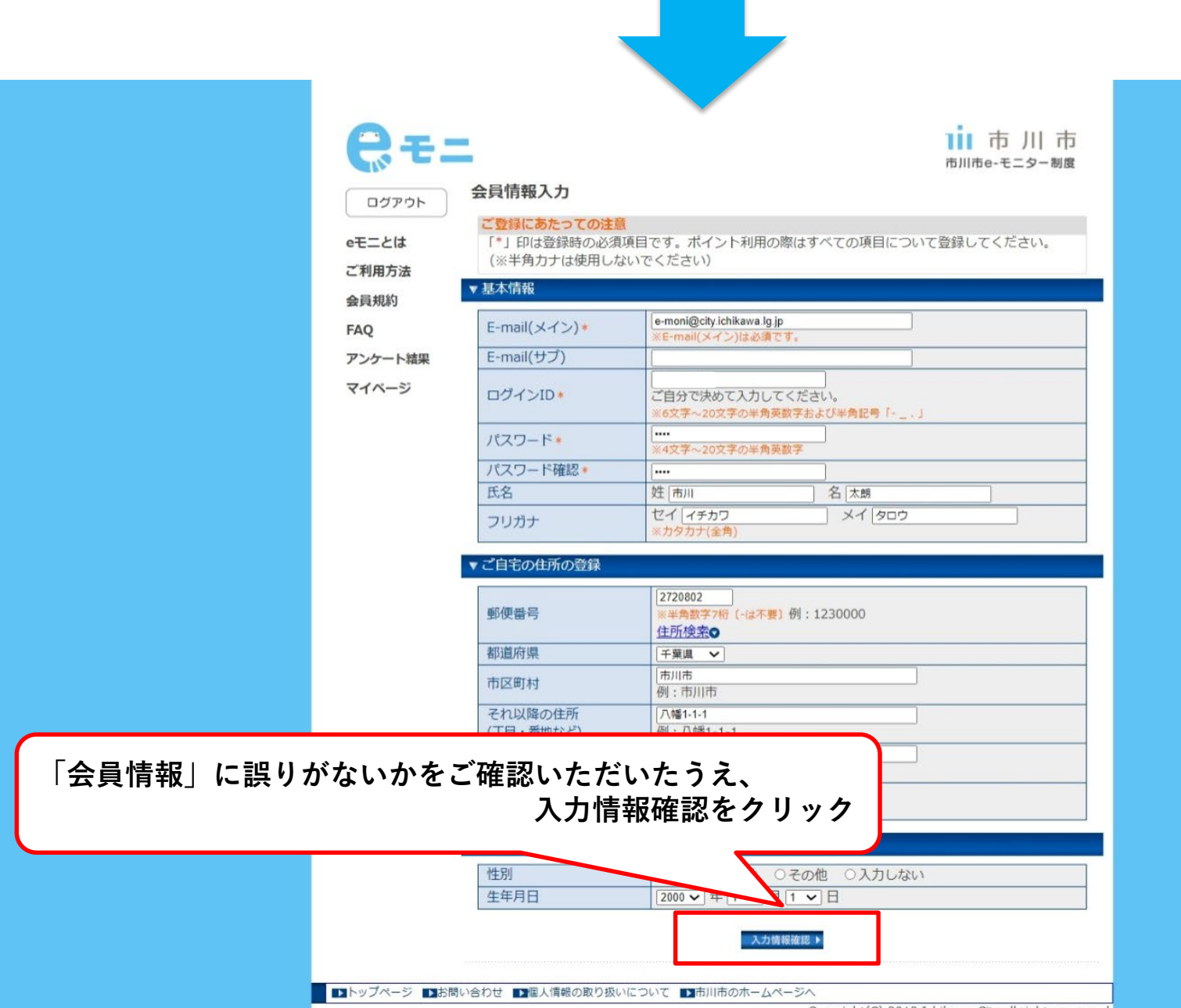

Copyright(C) 2013 Ichikawa City.all rights reserved.

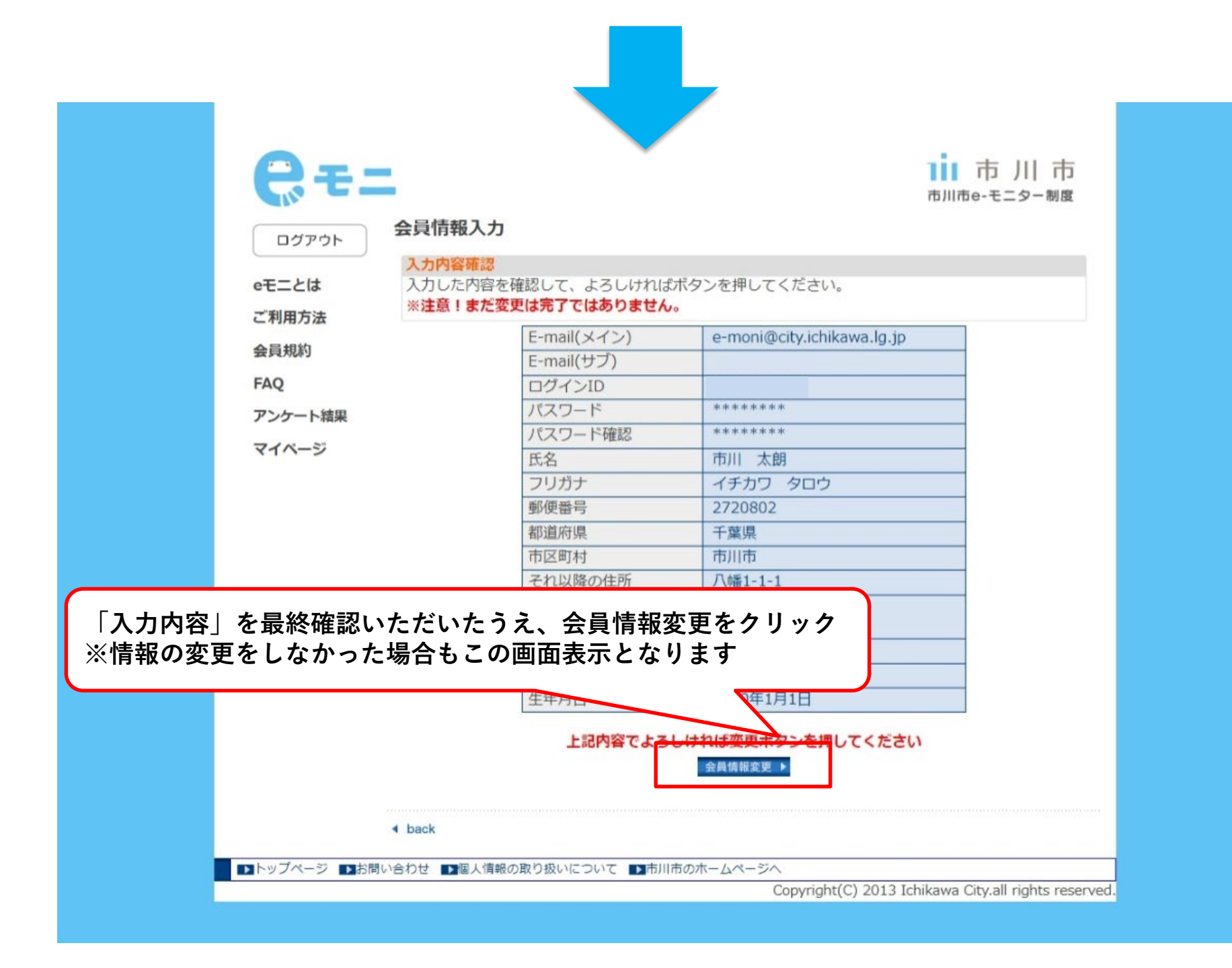

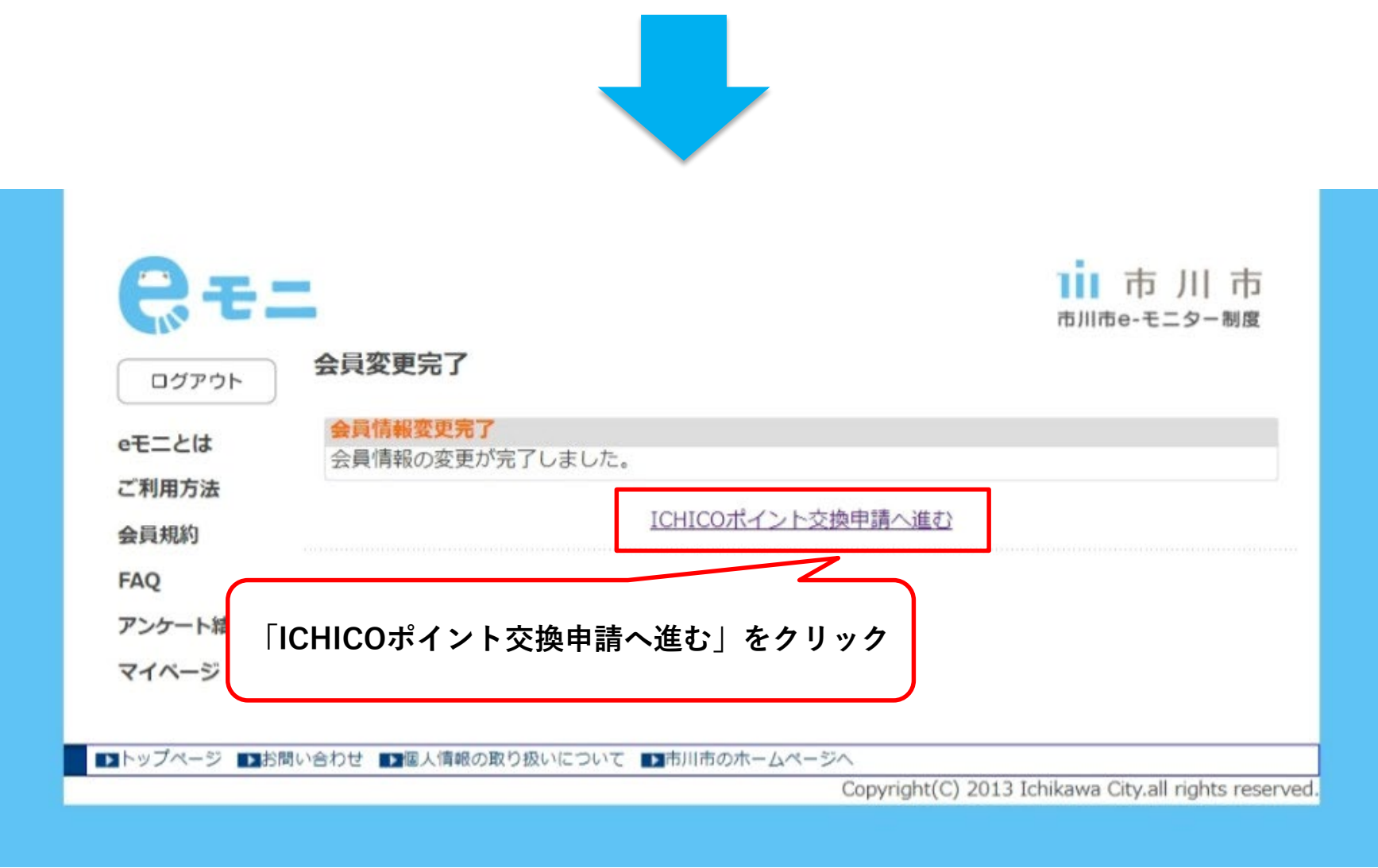

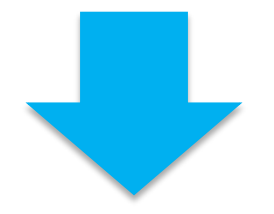

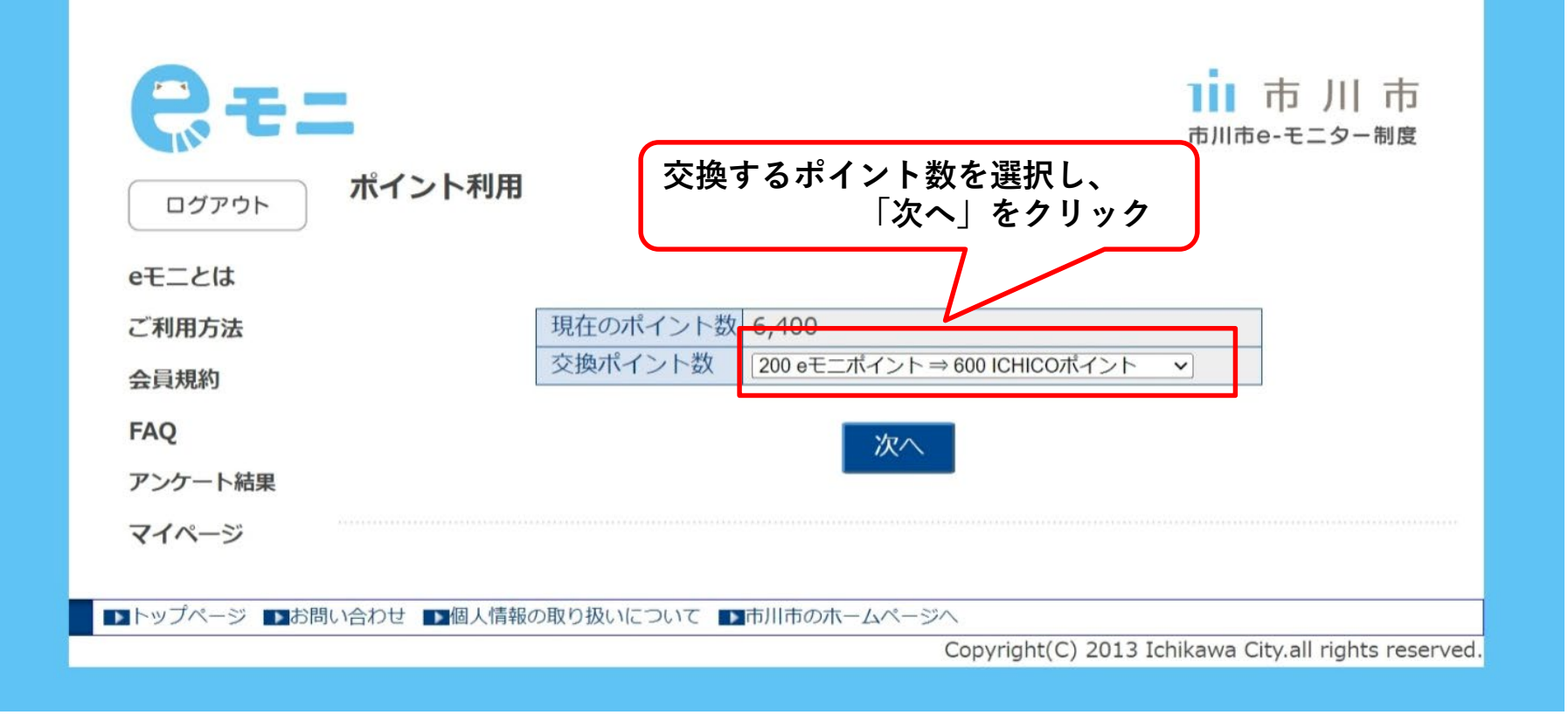

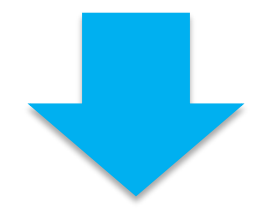

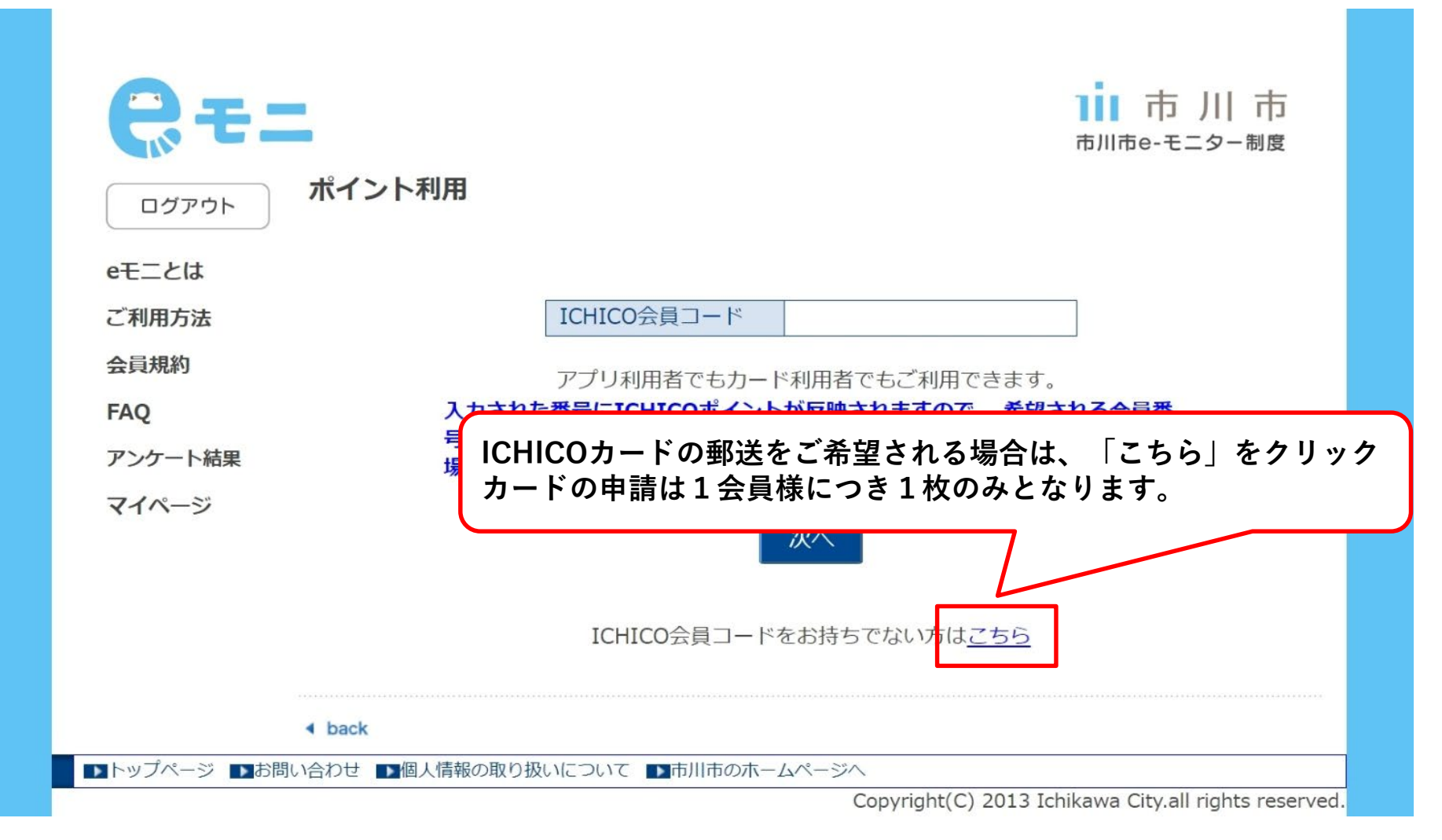

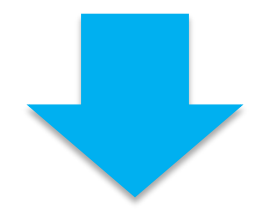

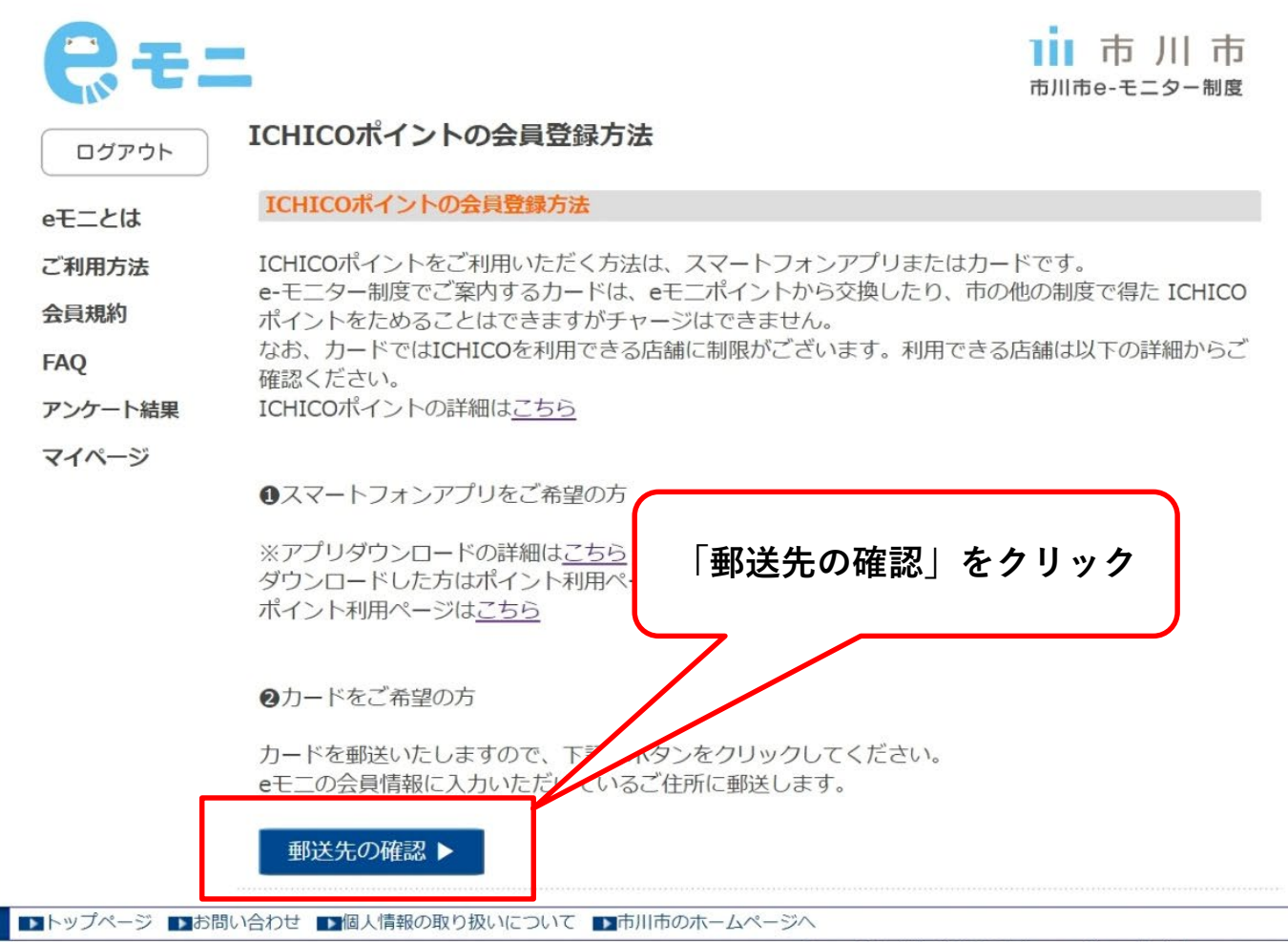

Copyright(C) 2013 Ichikawa City.all rights reserved.

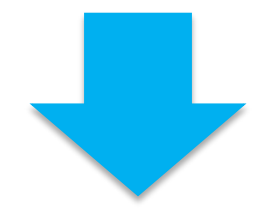

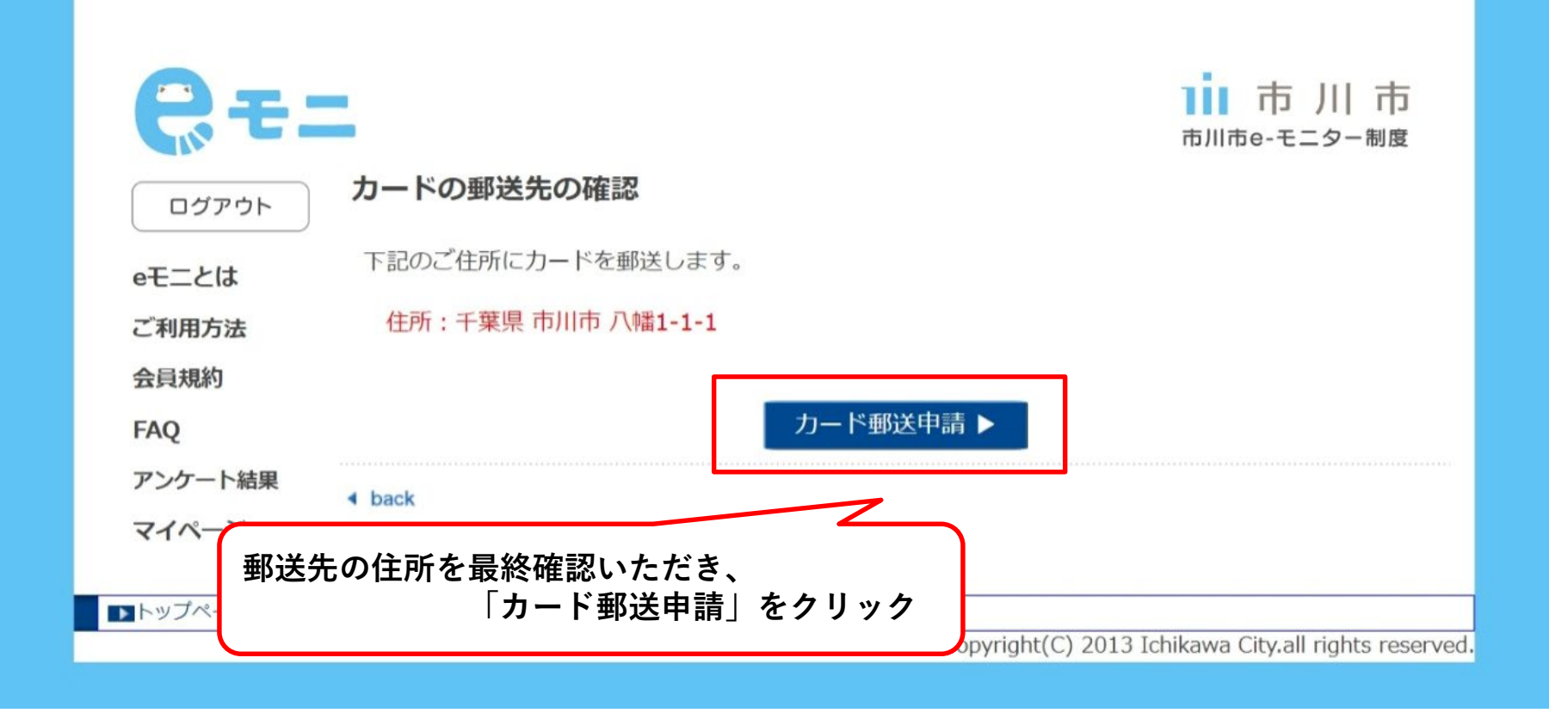

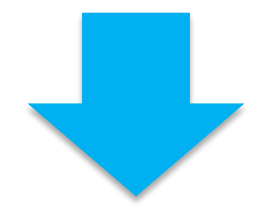

| <b>し</b> ガアウト           | カード郵送申請完了                                                                        |
|-------------------------|----------------------------------------------------------------------------------|
| eモニとは<br>ご利用方法<br>会員規約  | カードの申し込みが完了しました。<br>カードがお手元に届きましたらポイント交換手続きをお願いいたします。<br>毎月15日までに受付し、月末の付与になります。 |
| FAQ<br>アンケート結果<br>マイページ | 7月1日~9月10日までは、10日毎に受付を集計し、2週間程度で送付いたします。<br>※ICHICOポイントの詳細は <u>こちら</u>           |
| ▶トップページ ▶お問い            | この画面が出れば、ICHICOカード郵送の申し込みは完了です <sup>arved.</sup>                                 |
|                         |                                                                                  |